## Test 5.5

- Deschideți fișierul *raspuns.doc* aflat în Discheta Candidatului. Introduceți numele dumneavostra si răspundeți la cele 4 întrebări. Salvați si apoi închideți documentul [4 Puncte]
- 2. Deschideți baza de date *Maternitate.mdb* din Discheta Candidatului. [1 Punct]

3. Creați un nou tabel cu următoarele câmpuri si cu proprietățile prezentate mai jos: [1 Puncte]

| Nume Câmp   | Tip date       | Mărime câmp sau format |  |
|-------------|----------------|------------------------|--|
| ID Personal | AutoNumerotare | Intreg lung            |  |
| Prenume     | Text           | 20                     |  |
| Nume        | Text           | 20                     |  |
| Functie     | Text           | 20                     |  |

4. Setați câmpul ID Personal ca și cheie primară.

5. Salvați tabela cu numele *Personal medical* 

6. Adăugați înregistrările de mai jos în tabela *Personal medical*. Salvați si închideți tabela *Personal medical* 

## [1 Punct]

| ID Personal | Prenume | Nume     | Functie  |
|-------------|---------|----------|----------|
| 1           | Alin    | Predescu | Doctor   |
| 2           | Remus   | Ionescu  | Asistent |

7. Deschideți tabela *Mame*, adăugați câmpul de mai jos.

[1 Punct]

| Nume Câmp        | Tip date | Mărime câmp sau format |
|------------------|----------|------------------------|
| Cod identificare | Numar    | Octet                  |

8. Mutați atributul introdus (Cod identificare) astfel încât sa apară intre atributele *ID Mama* si *Nume* si salvati.
 [1 Punct]

 9. Modificați dimensiunea coloanei *Nume* din tabela *Mame* la lățimea de 30 pct.
 [1 Punct]

 10. Utilizând câmpurile *ID Mama* din tabelele *Copii* si *Mame*, creați o relație de tip unul la mai mulți
 între cele 2 tabele.

 [1 Punct]
 [1 Punct]

11. Aplicați restricția de integritate referențială relației create la punctul 10. [1 Punct]

12. Ștergeți relația dintre tabelele *Mame* si *Copii prematuri*. Salvați si închideți fereastra de relații.

[1 Punct]

| 13. Sortați descendent datele din tabela Copii după câmpul Nume. Salvati si inchideti tabela           |                      |  |  |  |
|----------------------------------------------------------------------------------------------------|----------------------|--|--|--|
| 14. Deschideți interogarea Date . Modificati interogarea astfel incat sa arate numai copii nasc        | uti dupa data:       |  |  |  |
| de <b>30.03.2001</b> .                                                                                 | [1 Punct]            |  |  |  |
| 15. Creați o interogare utilizând toate câmpurile din tabela Copii pentru a afișa toti copii car       | e au                 |  |  |  |
| prenumele de Paul. Salvați interogarea cu numele Paul.                                                 | [1 Punct]            |  |  |  |
| 16. Deschideți interogarea Fete si modificați condiția impusa astfel încât interogarea sa afișe        | ze toate             |  |  |  |
| numai copii de sex feminin. Salvați si închideți interogarea                                           | [1 Punct]            |  |  |  |
| 17. Creați un formular asupra tabelei Mame utilizând toate câmpurile (Acceptați setările imp           | plicite).            |  |  |  |
| Salvați formularul cu numele Mame insarcinate                                                          | [1 Punct]            |  |  |  |
| 18. In antetul formularului introduceți textul "Maternitatea din Rm. Valcea"                           | [1 Punct]            |  |  |  |
| 19. Colorați textul introdus cu un font de culoare rosu. Salvați și închideți formularul.              |                      |  |  |  |
|                                                                                                    | [1 Punct]            |  |  |  |
| 20. Creați un raport asupra tabelei <i>Copii prematuri</i> . Grupați datele din raport după câmpul Na  | <i>ume</i> . Salvați |  |  |  |
| raportul cu numele de Copii nascuti inainte de termen .                                                | [1 Punct]            |  |  |  |
| 21. Colorati textul din antetul raportului Copii nascuti inainte de termen cu verde.                   |                      |  |  |  |
|                                                                                                    | [1 Punct]            |  |  |  |
| 22. Modificati dimensiunea caracterelor din titlu la 26 si mariti dimensiunea casetei de text as       | tfel incat sa        |  |  |  |
| se vizualizeze textul in întregime.                                                                    | [1 Punct]            |  |  |  |
| 23. Mutați câmpul care introduce numerotarea paginilor in raport in partea dreapta a antetului         | i sub titlu.         |  |  |  |
|                                                                                                    | [1 Punct]            |  |  |  |
| 24.Stergeti câmpul din subsolul paginii raportului care introduce data in raport.                      |                      |  |  |  |
| 25. Trasați o linie dreapta in subsolul raportului.                                                    | [1 Punct]            |  |  |  |
| 26. Schimbați orientarea raportului în tip vedere (landscape). Salvați si închideți raportul Cop       | ii nascuti           |  |  |  |
| inainte de termen [                                                                                    | 1 Punct]             |  |  |  |
| 27. Printați o copie a raportul <i>Istoric medical</i> în fișier cu numele <i>Istoric.prn</i> [        | 1 Punct]             |  |  |  |
| 28. Modificati numele raportului <i>Istoric medical</i> in <i>Istoric</i> .                            | 1 Punct]             |  |  |  |
| 29. Deschideți tabela <i>Mame</i> si printați o copie a înregistrărilor de mai jos la o imprimantă dis | ponibilă sau         |  |  |  |
| imprimați în fișier în Discheta Candidatului. (Folosiți numele mame.prn dacă printați în fisie         | r). Salvați          |  |  |  |
| toate tabelele deschise si închideți aplicația pentru baze de date.                                    |                      |  |  |  |

| ID Mama | Nume  | Prenume | Istoric Medical                | Costuri   |
|---------|-------|---------|--------------------------------|-----------|
| 5       | White | Becky   | Primul copil nascut prematur   | €1.200,00 |
| 6       | Brown | Liz     | A luat pastile pentru depresie | €800,00   |